## **Compare assessments**

Use the **Assessment Comparison** window to compare any two assessments saved from the same policy. You can compare assessments previously saved from the default All Servers policy or from any custom policy you created. For example, you may want to compare a draft assessment of this quarter's **All Servers** audit to an approved assessment of last quarter's **All Servers** audit.

To compare assessments:

- Select one of the assessments you want to compare and click Compare Assessments in the ribbon options of the Summary tab of your selected assessment.
- The selected assessment is displayed in Assessment 1, click the drop-down options to select another assessment or the corresponding
  policy. Notice, it will only display the respective policy and its associated assessments. You can select from draft, published, or approved
  assessments.
- You can select to compare All Servers or a specific SQL Server instance from the list of available instances in the drop-down options.
  Select the Assessment 2 to which you want to compare Assessment 1.

| Assessment Cor                                                           | mparison - CIS for SC                                                               | )L Server 2           | 019                                                                                                    |                                |                                                |                                                                                                    | ×                                                                 |
|--------------------------------------------------------------------------|-------------------------------------------------------------------------------------|-----------------------|----------------------------------------------------------------------------------------------------|--------------------------------|------------------------------------------------|----------------------------------------------------------------------------------------------------|-------------------------------------------------------------------|
| Compare assessment summaries and report cards.                           |                                                                                     |                       |                                                                                                    |                                |                                                |                                                                                                    |                                                                   |
| Assessment 1<br>Server                                                   | Draft Assessment - A                                                                | Assessmen             | 1 v                                                                                                    | Assessment 2 Dra<br>Server Wil | Draft Assessment - Assessment2  WINDEV2204EVAL |                                                                                                    |                                                                   |
| Assessment 1                                                             | t 1 Status                                                                          | re Security           | Compare Internal Review Notes     Report Card Comparison Summary     Difference Found                              | 🧐 Sho                          | ow All 1 🚰 🚞 1 🌄 🎜                             | Assessment 2 St                                                                                                    | atus                                                              |
| Audit Data Sel<br>Use most current<br>as of 6/16/2022                    | High Riek<br>Medium Risk<br>Low Riek<br>Low Riek<br>Iection:<br>data<br>11:18:40 AM | of 5<br>of 8<br>of 30 | Findings Risk Security Check<br>+ 1 Medium Explai 🖋 🧊 SQL Server Aud                                               | Ri                             | sk Findings                                    | Output the     Output the     O | gh Risk of 5<br>Jum Risk of 9<br>w Risk of 30<br>:<br>:<br>:<br>: |
| Description:<br>Center for Intern<br>Configuration Be<br>Server 2016, v1 | et Security - Security<br>nedmark for Microsoft<br>0.0, August 17, 2017             | SQL •                 | Server Comparison Summary<br>1 Server<br>Audit Data Collected O A Server<br>6/16/2022 1:1632 AM 0 2 6 WINDEV2204EV | VAL 0 3                        | Audit Data Collected<br>6 6/16/2022 1:1632 AM  | Description:<br>Center for Internet Secur<br>Configuration Benchmark<br>Server 2016, v1.0.0, Aug                                                                                                    | ty - Security<br>for Microsoft SQL<br>Just 17, 2017               |
|                                                                          |                                                                                     |                       |                                                                                                    |                                |                                                | Close                                                                                                    | Help                                                              |

The Compare Assessment results will be displayed in the section below with the following three tabs:

- Compare Summaries
- Compare Security checks
- Compare Internal Review Notes

(i) For more information about how to use assessments in your existing audit process, see Save Assessments.

IDERA | Products | Purchase | Support | Community | Resources | About Us | Legal